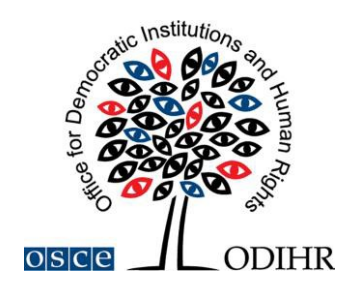

# USER MANUAL FOR BOOKING SIDE EVENTS SLOTS IN THE ODIHR CONFERENCE AND REGISTRATION SYSTEM

Below is a step-by-step guide on how to book a side event slot through the ODIHR Conference and Event Registration System. The manual includes some print screens, which are intended to help users to familiarize themselves with the graphic interface of the system. Please note that the information presented in the print screens is indicatory and might be subject to change.

## **GET READY FOR BOOKING**

To create a profile, please visit <u>https://meetings.odihr.pl</u> and follow instructions on the page. Once your profile is created, you may register to attend the event at which you wish to organize a side event.

This is a condition for booking a side event online. If you need help with creating a profile or registering for an event, please consult our User Manual for Registration, available under Resources at <u>https://www.osce.org/odihr/shdm 1 2024</u>.

Without a <u>profile or if not registered for the event, you will</u> only be able to view (by clicking the VIEW button) the status of side event rooms/times/slots (table with calendar), without the possibility to book.

### **BOOKING A SLOT**

1. If you would like to book a side event slot, click the 'BOOK' button and see which timeslots are free (screenshot below);

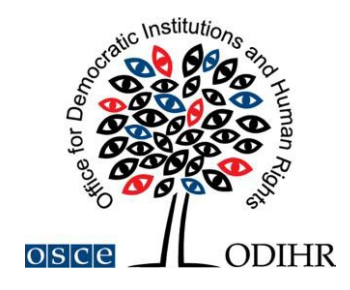

BELOW, PLEASE CHOOSE THE DATE AND THE SIDE EVENT ROOM IN WHICH YOU WISH TO ORGANIZE YOUR SIDE EVENT and proceed with the booking form.

| Current Deadline: 2019-03-25 23:59 |                                  |
|------------------------------------|----------------------------------|
| Day                                | Afteroon side events 13:00 14:45 |
|                                    | Bibliotheksaal (booked)          |
| Monday 01 April                    | Room 532                         |
|                                    | Room 533                         |
|                                    | Bibliotheksaal                   |
| Tuesday 02 April                   | Room 531 (booked)                |
|                                    | Room 532                         |

- 2. Meanings of colors:
  - Green free slots;
  - Blue slots reserved (participants have entered the system and prebooked the time slot but have not submitted yet);
  - Red slots booked (participants have clicked the SUBMIT button, thus confirming their side event);
- 3. Choose a free time slot (marked in green) and proceed with the booking procedure.

| 030 | ODIHR Conference and Event<br>Registration System    | CONFERENCE | LOG OUT | YOUR ACCOUNT | CONTACT |  |
|-----|------------------------------------------------------|------------|---------|--------------|---------|--|
| Hon | ie                                                   |            |         |              |         |  |
|     | SIDE EVENTS<br>Supplementary Human Dimension Meeting |            |         |              |         |  |

| 14:45 | 28 | Rou | nd table |
|-------|----|-----|----------|
|       |    |     |          |
|       |    |     |          |
|       |    |     |          |
|       |    |     |          |
|       |    |     |          |
|       |    |     |          |

4. Once you click on 'Book', you have 60 minutes to finish the booking procedure (see next page).

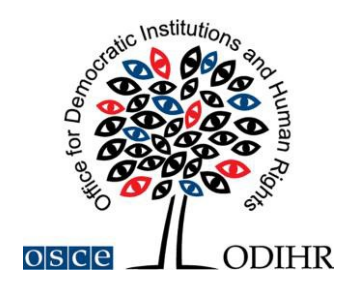

| ODIHR<br>Registr      | Conference and Event<br>ation System |                              | 59m. 48s.      | CONFERENCE L    | OG OUT YOUR ACCOUNT CONTACT |
|-----------------------|--------------------------------------|------------------------------|----------------|-----------------|-----------------------------|
| ne                    |                                      |                              |                |                 |                             |
| SIDE EV               | <b>ENTS</b>                          |                              |                |                 |                             |
| Supplement            | Dimo                                 | ncion Monting                |                |                 |                             |
| Supplementa           | ary Human Dime                       | nsion meeting                |                |                 |                             |
|                       |                                      |                              |                |                 |                             |
| Room:                 | Date:                                |                              | Time:          | Capacity:       | Layout:                     |
| Room 533              | Monday 01 April                      |                              | 13:00 - 14:45  | 12              | Round table                 |
|                       |                                      |                              |                |                 |                             |
| Main ir               | nformation                           | Interpretation, technical en | quipment Lunch | 1, refreshments | Summary                     |
| Your Name:            |                                      |                              |                |                 |                             |
| Your Surname:         |                                      |                              |                |                 |                             |
| Your organization nan | ne:                                  |                              |                |                 |                             |
| Your organization cou | ntry:                                |                              |                |                 |                             |
| Convonovena           | not                                  |                              |                |                 |                             |
| Conventors has        | ne.                                  |                              |                |                 |                             |
|                       |                                      |                              |                |                 | Delete                      |
|                       |                                      |                              |                |                 |                             |
| Add                   |                                      |                              |                |                 |                             |
|                       |                                      |                              |                |                 |                             |

## PROVIDING DETAILS ABOUT THE SIDE EVENT

The side event booking is a four-step procedure.

#### **STEP 1 - MAIN INFORMATION:**

- 1. In the first section, (*Your Name, Your Surname, Your Organization Name, Your Organization Country see below*) the user's organization details are filled in automatically from your account. If you would like to change any details or add a co- organizer for your side event, you can do this in the "*Convenors name*" section.
- 2. Convenors name:
  - The name of the organization (of the person using the booking system) appears here automatically;
  - If you want to delete or add an organizer, please use the *DELETE* or *ADD* button;
  - In order to change the order of organizers, use a mouse (*drag and drop function*).
- 3. Person responsible for organizational details:

In this section, **please submit the contact details of the person who is responsible for the organization** of the side event and can be contacted by ODIHR or service providers <u>before and during the conference.</u>

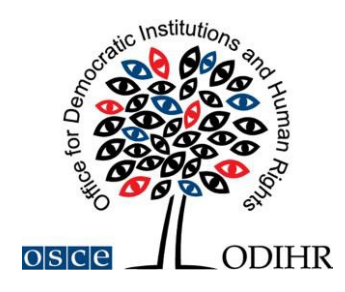

- 4. *Room details:* In this section, please **provide the number of expected participants**.
- 5. *Title of the event* should be provided in English. Please make it **short, appealing**, and **relevant** to the topic of the conference, as this information will be visible in the "Side Events Schedule and Overview" document, to be published on the main event's webpage. Please note, that side events are intended to be held on topics related to the topic of the main event and provide an opportunity to participants to discuss issues that were not fully covered during the working sessions.
- 6. Description of the event:

Please provide a short description of your side event, in English, no more than 2500 signs. This information will be available on the main event webpage in the "Side Events Schedule" document. If you have already the speakers of your side event, it is important that you add the names and whether they will be presenting in person or online.

7. Working Language:

Choose (minimum one) language to be used during the side event.

|                                                                                    | for Dem                                |                              | HR                  |                                     |    |
|------------------------------------------------------------------------------------|----------------------------------------|------------------------------|---------------------|-------------------------------------|----|
| ODIHR Co<br>Registratio                                                            | nference<br>on System                  | 42m. 51s.                    | CONFERENCE LOC      | 5 OUT YOUR ACCOUNT CONTACT          |    |
| Home                                                                               |                                        |                              |                     |                                     |    |
| SIDE EVE                                                                           | NTS                                    |                              |                     |                                     |    |
| Room:                                                                              | Date:                                  | Time:                        | Capacity:           | Layout:                             |    |
| Meeting Room 2                                                                     | Tuesday 11 September                   | 18:15 - 19:45                | 50                  | Round table                         |    |
| Round table layout for 50                                                          | participants                           |                              |                     |                                     |    |
| Main infor<br>1 Your Name:<br>Your organization name:<br>Your organization country | nation Interpretation, technical       | equipment Lunch, ref         | reshments           | Summary                             |    |
| 2 Convenors name                                                                   | :                                      |                              |                     |                                     |    |
| Non-Governmental Org                                                               | anization                              |                              |                     | Delete                              |    |
| Add                                                                                |                                        |                              |                     |                                     |    |
| 3 Person responsib                                                                 | le for organization details:           |                              |                     |                                     |    |
| Name:*                                                                             |                                        | Surname:*                    |                     |                                     |    |
| Mobile phone:*                                                                     |                                        | Email:*                      |                     |                                     |    |
|                                                                                    |                                        |                              |                     |                                     |    |
| 4 Room details:                                                                    |                                        |                              |                     |                                     |    |
| Number of anticipated p                                                            | articipants:* Layout:                  | Time From:                   | Time To             |                                     |    |
|                                                                                    |                                        | 18:15                        | 19:45               | <u>.</u>                            |    |
| Information that                                                                   | will appear / be shown in the fina     | l schedule of side events to | be distributed amon | ig pax                              |    |
| 5 Title of event:*                                                                 |                                        |                              |                     |                                     |    |
| 6 Description of the event                                                         | •                                      |                              |                     |                                     |    |
|                                                                                    |                                        |                              |                     |                                     |    |
| <b>Working languag</b> English Russian                                             | res:*<br>French German Italian Spanish | n Other:                     |                     |                                     |    |
| * Required Fields                                                                  |                                        | Back Next                    |                     |                                     |    |
| © 2018 ODIHR                                                                       |                                        |                              | Designed & develo   | ped by JMC. Powered by Contentia CM | ИS |

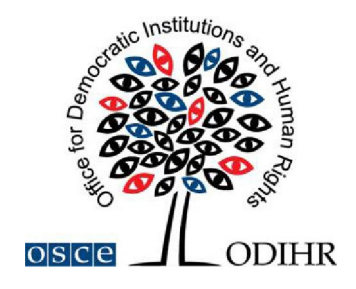

#### **STEP 2 – INTERPRETATION, TECHNICAL EQUIPMENT**

Interpretation services can be provided upon request at the expense of the side event organizer. After successfully booking a side event slot, please refer to the OSCE Language Services Section: <u>Andrea.Herzog@osce.org</u>, <u>Simona.Martusciello@osce.org</u>, <u>Laura.Capeller@osce.org</u> for further information.

It's important to note that the event organizer is solely responsible for the complete management and financial aspects of these services. Payment modalities will need to be settled directly with the OSCE Language Services Unit.

| Room:                                                                       | Date:                                                       |                                                 | Time:                          |                             | Capacity:                 |             | Layout:           |                      |
|-----------------------------------------------------------------------------|-------------------------------------------------------------|-------------------------------------------------|--------------------------------|-----------------------------|---------------------------|-------------|-------------------|----------------------|
| Room 532                                                                    | Monday 01 April                                             |                                                 | 13:00 - 14:45                  |                             | 28                        |             | Round table       |                      |
| Simultanous interpretation not p                                            | ossible                                                     |                                                 |                                |                             |                           |             |                   |                      |
| Main information                                                            |                                                             | etation, technical e                            | quipment                       | Lunch, re                   | freshments                |             | Summ              | hary                 |
| You might wish to organize the <b>s</b>                                     | imultaneous/consecutive ir                                  | nterpretation an                                | d technical equi               | pment for your side         | event.                    |             |                   |                      |
| Should you wish to organize <b>sim</b><br>Language Services. Please note t  | ultaneous/consecutive inte<br>hat:                          | erpretation servio                              | <b>ces</b> please contac       | t <b>ASAP</b> Ms. Friederik | e Schlegl at Friederike.S | chlegl@os   | ce.org, Head of   | OSCE Vienna          |
| All costs of interpretation are                                             | e <u>at your expense</u> .                                  |                                                 |                                |                             |                           |             |                   |                      |
| Should you wish to organize <b>tecl</b><br>the booking and HDM will pass tl | nnical equipment for your s<br>he requirements to OSCE Vier | s <b>ide event</b> (preser<br>nna Conference Se | ntation laptop, sc<br>ervices. | reen or flipcharts), th     | ey are free of charge, bu | ut you sho  | uld insert your i | requirements into    |
| Please note: In the payer part, pl<br>screen or flipchart                   | ease insert OSCE in each box                                | (including the nar                              | ne, surname, pho               | one and email), as OS       | CE will arrange the tech  | inical eqip | ment such as po   | ower point,, laptop, |
| Component                                                                   | Quantity                                                    | Price in PLN                                    |                                | Number                      |                           |             | Ar                | mount                |
| 1. Flipchart                                                                | ×                                                           | 0.00                                            |                                | 0                           |                           |             | 0.0               | 00                   |
| 2. Laptop                                                                   | ×                                                           | 0.00                                            |                                | 0                           |                           |             | 0.0               | 00                   |
|                                                                             |                                                             |                                                 | total:                         | 0                           |                           |             | 0.                | 00                   |
| + Add Payer                                                                 |                                                             |                                                 |                                |                             |                           |             |                   |                      |
| For interpretation services, pleas                                          | e contact <b>ASAP</b> Ms. Friederik                         | e Schlegl at Friede                             | rike.Schlegl@osc               | e.org , Head of OSCE        | Vienna Language Servio    | ies.        |                   |                      |
| I confirm I will contact OSC                                                | E to arrange interpretation                                 | service.                                        |                                |                             |                           |             |                   |                      |

Prev Next

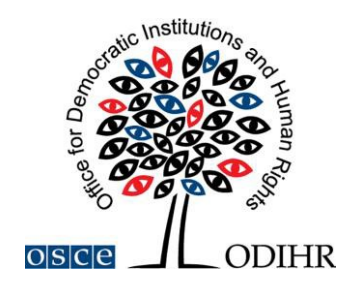

#### **STEP 3 – LUNCH, REFRESHMENTS:**

Many side event organizers choose to provide refreshments, such as snacks and beverages, for their participants.

Organizers wishing to arrange for catering need to contact the caterers listed below for offers:

Joëlle Catering, info@joelle-catering.com, 0664 53 35 418

Adventure Catering, ONE Kitchen GmbH, office@catering.at 0670 355 69 02

Catering Kultur, office@cateringkultur.at, +43 1 879 6433

M-Eventcatering, office@m-eventcatering.at, 408 89 05 23

Please be aware that the financial responsibility for these services rests solely with the event organizer. Payment arrangements should be settled directly with the service provider.

## **STEP 4 – BOOKING SUMMARY**

|                                                    |                                                                                    | tation, technical equipment                   | Lunch, refreshments                                        | Summary                                           |
|----------------------------------------------------|------------------------------------------------------------------------------------|-----------------------------------------------|------------------------------------------------------------|---------------------------------------------------|
| elow you will find a sun                           | nmary of your booking. Please read it                                              | carefully before submitting your side e       | vent. All changes must be done befor                       | re the deadline.                                  |
| lease save (SAVE buttor                            | n below) your data before logging out f                                            | rom the system and each time you ma           | ike any changes.<br>vise the booking will be cancelled and | d all information lost.                           |
| hould you need to can<br>ote that late cancellatio | el a booking after the deadline, you m<br>n of pre-ordered services will result in | ust inform the HDM team at cancellation fees. | and the respect                                            | tive service provider as soon as possible. Please |
|                                                    |                                                                                    | SUMMAR                                        | Y                                                          |                                                   |
| confirm I do NOT nee                               | d interpretation service.                                                          |                                               |                                                            |                                                   |
| confirm there will NO                              | T be any catering services needed fo                                               | or this side event (NO REFRESHMENT            | rs offered).                                               |                                                   |
|                                                    |                                                                                    | Prev Sav                                      | e                                                          |                                                   |
|                                                    | d the Side Event Information docum                                                 | ent and agree to the terms and con            | ditions of Cide Event Rooking Syste                        | m . I confirm that acting in capacity of a        |
|                                                    | d the Side Event Information docum                                                 | Prev Sav                                      | e<br>ditions of Side Event Booking Syste                   | m. I confirm that, acting in capaci               |

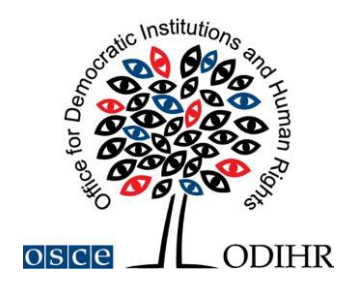

On this page, an overview of your booking will be shown. Please review all provided information in detail and submit your booking within the allocated time. To keep track of the remaining time, refer to the countdown clock positioned at the top of the page.

In case of any questions concerning the booking of side events, please contact us at <u>hdmeetings@odihr.pl</u>.

## MAKING CHANGES TO YOUR BOOKING

During the booking timeframe specified at <u>https://meetings.odihr.pl</u>, users who have finalized their bookings, as well as other members of their delegation registered to attend the event, have the possibility to modify and re-submit their booking details.

After the booking period, further amendments may still be possible via the booking system, depending on the event. Please read carefully the notifications sent by the system and the information published on the events' websites.

### FINAL CONFIRMATION

Please note that the organizers of the conference will contact the persons indicated as responsible for organizational details with the final confirmation on the organization of each side event.